# AutomationDirect .com

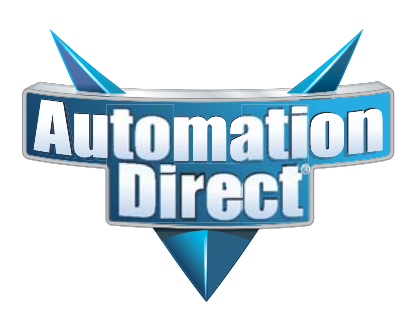

User Manual

# **MDM-TEL** CONTACT INITIALIZED Industrial Telephone Modem

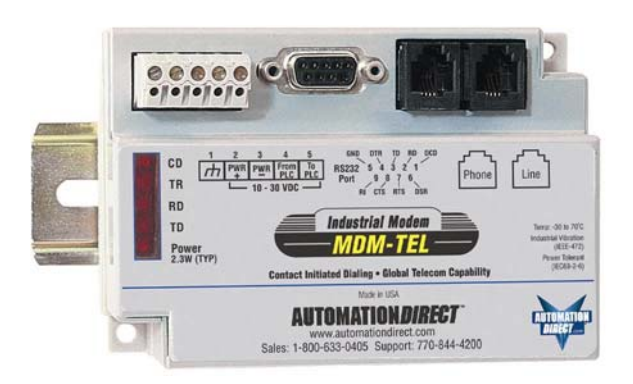

## Contents at a Glance

| Section 1 | Overview                                                  | 4  |
|-----------|-----------------------------------------------------------|----|
| Section 2 | <b>Performance Specifications</b>                         | 6  |
| Section 3 | <b>Industrial Modem Mounting</b>                          | 7  |
| Section 4 | <b>Electrical Connections</b>                             | 8  |
| Section 5 | <b>Modem Configuration</b>                                | 11 |
| Section 6 | <b>AT Command Summary</b>                                 | 15 |
| Section 7 | S-Register Summary                                        | 19 |
| Section 8 | <b>Maintenance Information</b>                            | 21 |
| Section 9 | <b>Product Support and Additional</b><br><b>Documents</b> | 22 |
|           |                                                           |    |

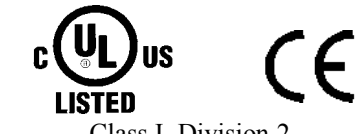

Class I, Division 2, Groups A, B, C, and D Hazardous Locations

#### WARNING

Thank you for purchasing automation equipment from *Automationdirect.com*<sup>TM</sup>. We want your new automation equipment to operate safely. Anyone who installs or uses this equipment should read this publication (and any other relevant publications) before installing or operating the equipment.

To minimize the risk of potential safety problems, you should follow all applicable local and national codes that regulate the installation and operation of your equipment. These codes vary from area to area and usually change with time. It is your responsibility to determine which codes should be followed, and to verify that the equipment, installation, and operation are in compliance with the latest revision of these codes.

At a minimum, you should follow all applicable sections of the National Fire Code, National Electrical Code, and the codes of the National Electrical Manufacturer's Association (NEMA). There may be local regulatory or government offices that can also help determine which codes and standards are necessary for safe installation and operation.

Equipment damage or serious injury to personnel can result from the failure to follow all applicable codes and standards. We do not guarantee the products described in this publication are suitable for your particular application, nor do we assume any responsibility for your product design, installation, or operation.

Our products are not fault-tolerant and are not designed, manufactured or intended for use or resale as on-line control equipment in hazardous environments requiring fail-safe performance, such as in the operation of nuclear facilities, aircraft navigation or communication systems, air traffic control, direct life support machines, or weapons systems, in which the failure of the product could lead directly to death, personal injury, or severe physical or environmental damage ("High Risk Activities"). *Automationdirect.com*<sup>TM</sup> specifically disclaims any expressed or implied warranty of fitness for High Risk Activities.

For additional warranty and safety information, see the Terms and Conditions section of our Desk Reference. If you have any questions concerning the installation or operation of this equipment, or if you need additional information, please call us at 770-844-4200.

This publication is based on information that was available at the time it was printed. At **Automationdirect.com**<sup>TM</sup> we constantly strive to improve our products and services, so we reserve the right to make changes to the products and/or publications at any time without notice and without any obligation. This publication may also discuss features that may not be available in certain revisions of the product.

#### TRADEMARKS

This publication may contain references to products produced and/or offered by other companies. The product and company names may be trademarked and are the sole property of their respective owners. *Automationdirect.com*<sup>TM</sup> disclaims any proprietary interest in the marks and names of others.

#### Copyright 2001, *Automationdirect.com*<sup>™</sup> Incorporated

#### **All Rights Reserved**

No part of this manual shall be copied, reproduced, or transmitted in any way without the prior, written consent of *Automationdirect.com*<sup>TM</sup> Incorporated. *Automationdirect.com*<sup>TM</sup> retains the exclusive rights to all information included in this document.

#### AVERTISSEMENT

Nous vous remercions d'avoir acheté l'équipement d'automatisation de *Automationdirect.com<sup>MC</sup>*. Nous tenons à ce que votre nouvel équipement d'automatisation fonctionne en toute sécurité. Toute personne qui installe ou utilise cet équipement doit lire la présente publication (et toutes les autres publications pertinentes) avant de l'installer ou de l'utiliser.

Afin de réduire au minimum le risque d'éventuels problèmes de sécurité, vous devez respecter tous les codes locaux et nationaux applicables régissant l'installation et le fonctionnement de votre équipement. Ces codes diffèrent d'une région à l'autre et, habituellement, évoluent au fil du temps. Il vous incombe de déterminer les codes à respecter et de vous assurer que l'équipement, l'installation et le fonctionnement sont conformes aux exigences de la version la plus récente de ces codes.

Vous devez, à tout le moins, respecter toutes les sections applicables du Code national de prévention des incendies, du Code national de l'électricité et des codes de la National Electrical Manufacturer's Association (NEMA). Des organismes de réglementation ou des services gouvernementaux locaux peuvent également vous aider à déterminer les codes ainsi que les normes à respecter pour assurer une installation et un fonctionnement sûrs.

L'omission de respecter la totalité des codes et des normes applicables peut entraîner des dommages à l'équipement ou causer de graves blessures au personnel. Nous ne garantissons pas que les produits décrits dans cette publication conviennent à votre application particulière et nous n'assumons aucune responsabilité à l'égard de la conception, de l'installation ou du fonctionnement de votre produit.

Nos produits ne sont pas insensibles aux défaillances et ne sont ni conçus ni fabriqués pour l'utilisation ou la revente en tant qu'équipement de commande en ligne dans des environnements dangereux nécessitant une sécurité absolue, par exemple, l'exploitation d'installations nucléaires, les systèmes de navigation aérienne ou de communication, le contrôle de la circulation aérienne, les équipements de survie ou les systèmes d'armes, pour lesquels la défaillance du produit peut provoquer la mort, des blessures corporelles ou de graves dommages matériels ou environnementaux («activités à risque élevé»). La société *Automationdirect.com*<sup>MC</sup> nie toute garantie expresse ou implicite d'aptitude à l'emploi en ce qui a trait aux activités à risque élevé.

Pour des renseignements additionnels touchant la garantie et la sécurité, veuillez consulter la section Modalités et conditions de notre documentation. Si vous avez des questions au sujet de l'installation ou du fonctionnement de cet équipement, ou encore si vous avez besoin de renseignements supplémentaires, n'hésitez pas à nous téléphoner au 770-844-4200.

Cette publication s'appuie sur l'information qui était disponible au moment de l'impression. À la société *Automationdirect.com<sup>MC</sup>*, nous nous efforçons constamment d'améliorer nos produits et services. C'est pourquoi nous nous réservons le droit d'apporter des modifications aux produits ou aux publications en tout temps, sans préavis ni quelque obligation que ce soit. La présente publication peut aussi porter sur des caractéristiques susceptibles de ne pas être offertes dans certaines versions révisées du produit.

#### MARQUES DE COMMERCE

La présente publication peut contenir des références à des produits fabriqués ou offerts par d'autres entreprises. Les désignations des produits et des entreprises peuvent être des marques de commerce et appartiennent exclusivement à leurs propriétaires respectifs. *Automationdirect.com*<sup>MC</sup> nie tout intérêt dans les autres marques et désignations.

#### Copyright 2001, *Automationdirect.com<sup>MC</sup>* Incorporated

#### Tous droits réservés

Nulle partie de ce manuel ne doit être copiée, reproduite ou transmise de quelque façon que ce soit sans le consentement préalable écrit de la société *Automationdirect.com*<sup>MC</sup> Incorporated. *Automationdirect.com*<sup>MC</sup> conserve les droits exclusifs à l'égard de tous les renseignements contenus dans le présent document.

## Section 1 Overview

This rugged industrial telephone modem has been designed for operation in electrical enclosures installed in harsh environments. This industrial modem supports all standard Hayes AT commands, Fax Class 1 and Class 2 commands and S-registers, and therefore can be set-up as an external modem on any PC. The industrial modem is compatible with any telecommunications or dial-up networking software.

The industrial modem allows easy access to PLCs, RTUs, I/O equipment, industrial computers, remote weather stations, pagers, and many other devices via standard analog PSTN-provided dial-up telephone connections. The modem may be DIN-rail or panel mounted, adjacent to other DIN-rail components, inside of new or existing enclosures. Most Windows software can communicate through the industrial modem, to perform file transfers, diagnostics, program debugging and many other operations.

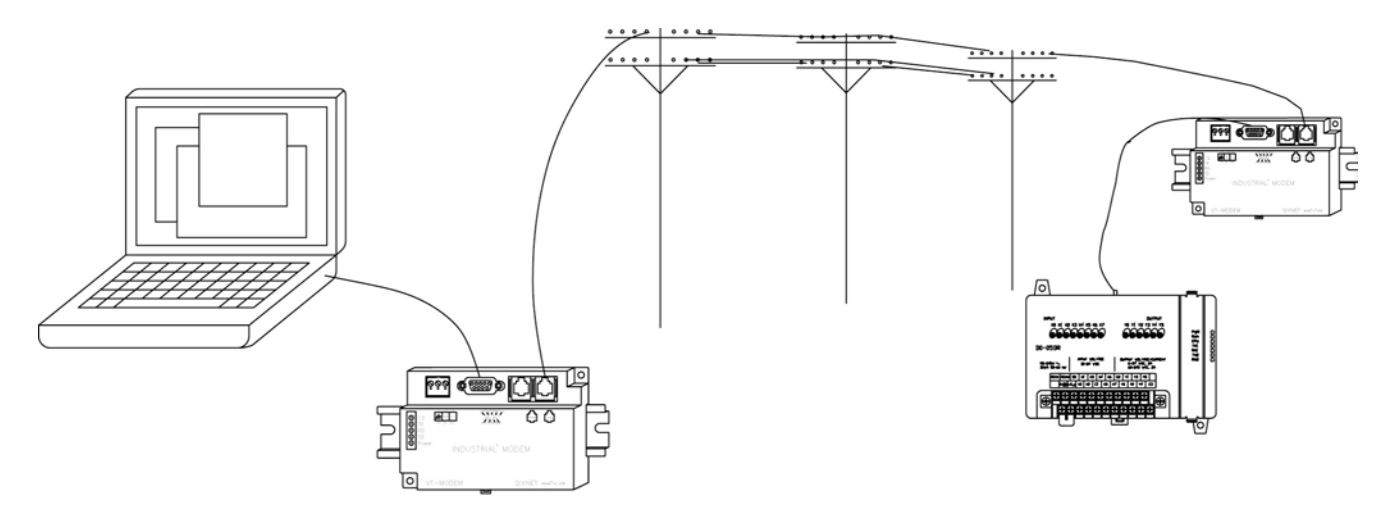

The industrial modem allows communication to remote sites for data retrieval or diagnostics.

#### Note: The industrial modem communicates over analog phone lines only.

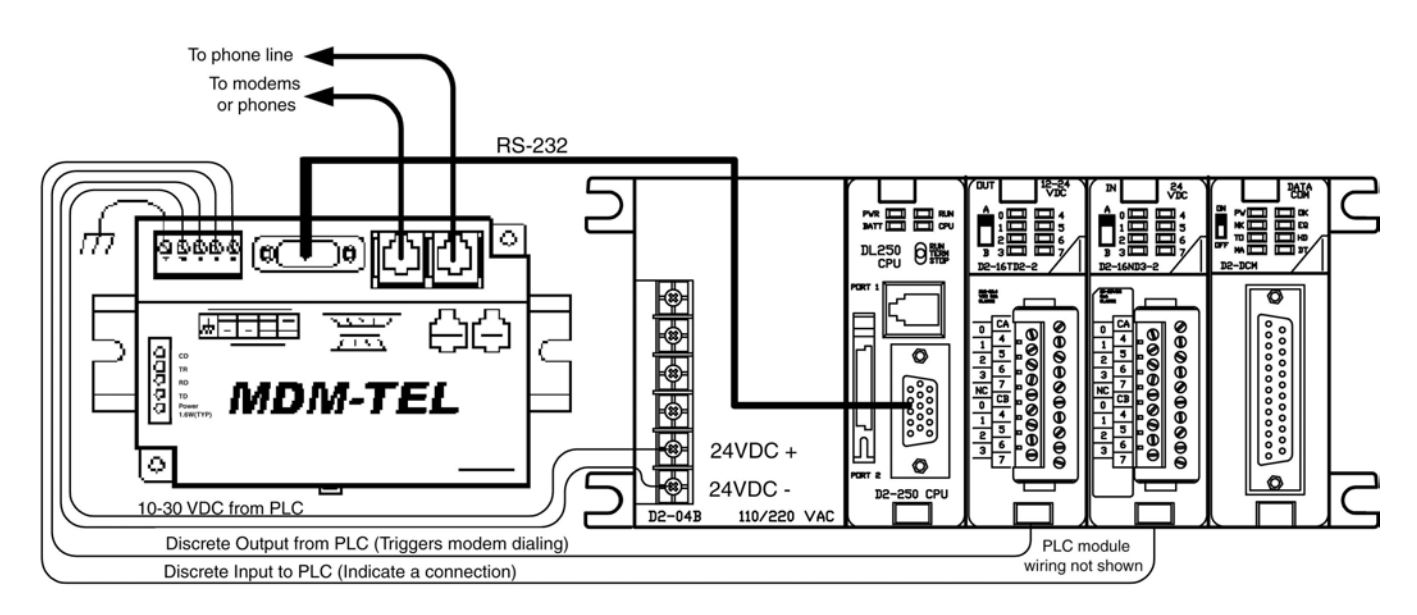

The industrial PLC Contact Initialized Modem has the ability to dial out based on an alarm contact closure or PLC discrete output.

#### Industrial Contact Initialized Modem

The contact initialized action is triggered by a switch closure or PLC output signal. When the self-dial input is energized, the modem dials a pre-stored phone number and optionally identifies itself by way of a pre-stored ASCII message. Flexible features allow this modem to perform retries or even connect to an alternate number until it has verified that a connection has been established. The call will terminate when either:

- The computer completes its polling and hangs up
- The self-dialing discrete input is turned off
- A telephone line problem disrupts the call.

The contact initialized feature enables field-installed equipment to establish a telephone link based upon a simple switch closure. This modem adds "dial upon alarm" intelligence to any remote site. This modem is ideal for:

#### DIALING UPON ALARM FROM ANY PLC

This modem establishes a connection based upon a coil output from any PLC. Once a connection has been established, the PLC's system (programming) port is connected to the computer at the other end of the phone link and may be polled by that computer as if the computer had initiated the call. When the modem connects to the central computer, it identifies itself so the computer can download the appropriate I/O driver and interrogate the PLC.

#### SENDING A MESSAGE BASED UPON A SWITCH CONTACT

Locations that do not have PLCs (or other intelligence) can originate calls to alert you to low tank levels, over temperature conditions, or other alarms. Simply connect the appropriate alarm contact to the modem's input. The modem will dial the pre-stored phone number and deliver a stored ID message to the computer at the receiving end; this ID message can be up to 32 characters long.

#### SETUP WIZARD

A modem setup utility is provided on the Industrial Modem CD to help you quickly configure the modem. In most applications, no knowledge of modem AT commands or S register contents is necessary. Preconfigured profiles, for common situations, are provided for your convenience.

## Section 2

## Performance Specifications

| Telephone Port                   |                                                                                                    |
|----------------------------------|----------------------------------------------------------------------------------------------------|
| Max. Data Rate                   | 33.6 kbps (V.34)                                                                                                    |
| Compatibility                    | V.34, V.32 bis, V.32, V.22, V.22A/B, V.23, V.21, Bell 212A                                                               |
| Data Compression                 | V.42bis/MNP 5                                                                                                    |
| Error Correction                 | V.42/MNP 2-4                                                                                                    |
| Max Fax Modem Rate               | 14.4 kbps (V.33)                                                                                                    |
| Fax Modem Compatibility          | Group 3 (V.33, V.17, V.29, V.27ter, V.21 ch. 2)                                                                          |
| Ringer Equivalent                | 0.3                                                                                                    |
| Line Jack                        | RJ11                                                                                                    |
| Phone Jack                       | RJ11                                                                                                    |
| RS232 Port                       |                                                                                                    |
| Max. RS232 Rate                  | 115.2 kbps (Kilobaud)                                                                                                    |
| RS232 Signal Support             | TXD, RXD, CTS, RTS, DCD, DTR, DSR, RI, GND                                                                               |
| RS232 Connector                  | DB9 female                                                                                                    |
| Command Set                      | All standard AT and S register commands including Class 1 and Class 2 Fax commands                                       |
| Status LEDs                      |                                                                                                    |
| CD (Carrier detect)              | The modem has detected a carrier on the phone line (a remote modem has been detected).                                   |
| TR (Data Terminal Ready)         | The PC (or other device) has established a connection to the modem and is ready.                                         |
| RD (Receive Data)                | Flashes as data is received from the phone line.                                                                         |
| TD (Transmit Data)               | Flashes as data is sent out the phone line.                                                                              |
| Power                            | On when power is present.                                                                                                |
| General Characterist             | cs                                                                                                    |
| Input Power                      | 10 - 30 VDC                                                                                                    |
| Input Current Normal / Low Power | 97mA @ 24VDC (normal) / 64mA @ 24 VDC (low power)                                                                        |
| Operating Temperature            | -30 ° to 70 ° C                                                                                                    |
| Storage Temperature              | -40 ° to 85 ° C                                                                                                    |
| Humidity                         | 5 to 95% RH (non-condensing)                                                                                             |
| Mounting                         | DIN rail or panel mount                                                                                                  |
| Dimensions                       | 3.23 W x 4.75L x 1.35H inches (8.2 W x 12.1 L x 3.4H cm)                                                                 |
| PLC Discrete I/O Inte            | rface                                                                                                    |
| Trigger Input (From PLC)         | Connects to PLC output. Starts auto-dialing upon transition from OFF to ON. Modem will stay connected while input is ON. |
| Voltage Range                    | 9 to 30 VDC                                                                                                    |
| Input Current                    | 6.5 mA at 24 VDC                                                                                                    |
| Max. OFF Voltage                 | 5 VDC                                                                                                    |
| On-line Output (To PLC)          | Output is ON as long as a connection exists (carrier detect).                                                            |
| Output Characteristics           | Sourcing – switches supply power                                                                                         |
| Max. Output Current              | 100 mA                                                                                                    |
|                                  |                                                                                                    |
|                                  |                                                                                                    |
|                                  |                                                                                                    |
|                                  |                                                                                                    |
|                                  |                                                                                                    |

## Section 3 Modem Mounting

This industrial modem snaps onto a standard DIN rail (DIN EN 50022), or can be mounted to a flat panel using #6 or #8 screws. See Figure 3-1. The modem can be installed in any orientation, adjacent to other DIN rail components or in any convenient location within the enclosure. The modem should be installed within 6 feet of the device it will be connected to.

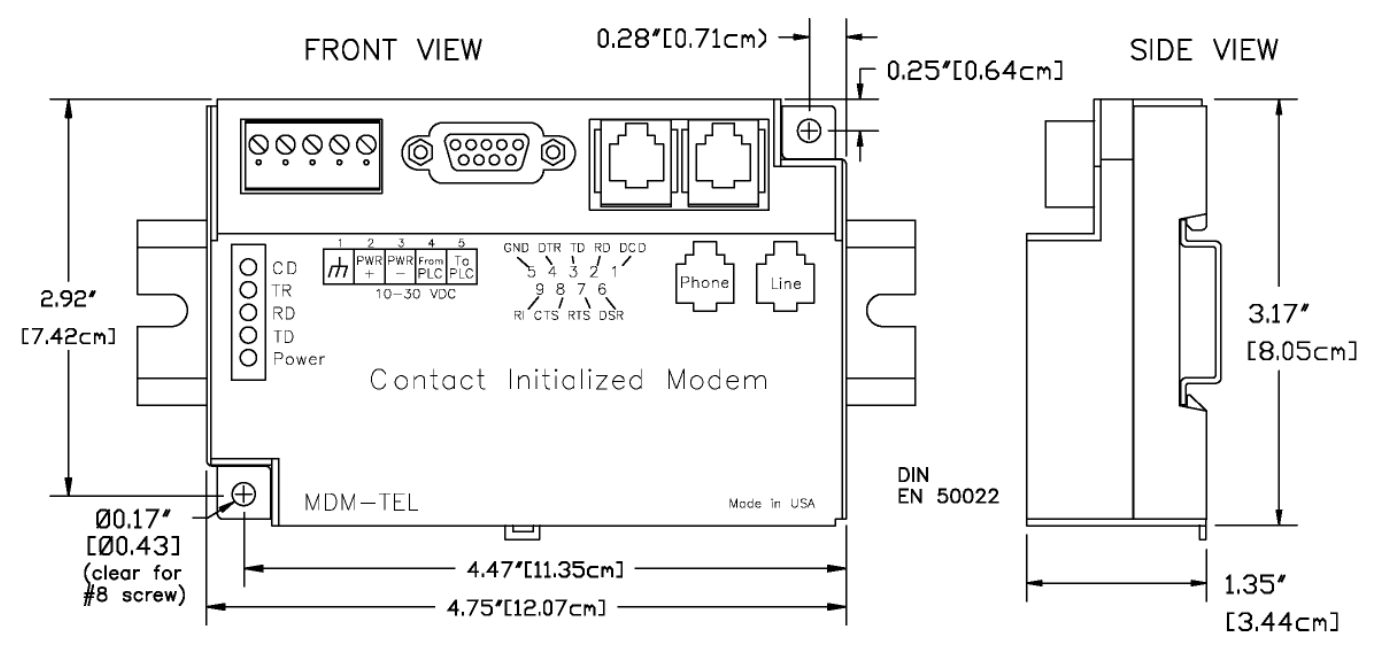

Figure 3-1: MODEM DIMENSIONS

For DIN rail mounting, hook the top, rear of the modem onto the top edge of the DIN rail. Using a small flat head screwdriver, pull down on the spring-loaded tab on the bottom of the modem and push the modem back against the rail. Reverse these steps to remove the modem. See Figure 3-2 below.

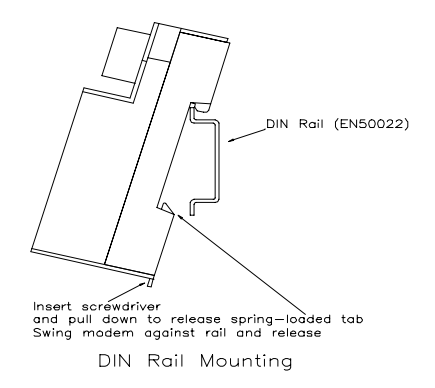

#### Figure 3-2: DIN RAIL MOUNTING

## Section 4 Electrical Connections

#### **RS232** Connections:

Use a straight-through or equivalent serial cable to connect the modem's RS232 female port (DB9 cable male end) to the RS232 male port on a PC or other "Data Terminal Equipment" (DTE) device (DB9 cable female end). Figure 4-1 details the pin-out of a straight-through serial communications cable suitable for connecting a DCE device (MDM-TEL) to a DTE device (PC, PLC or other device). A suitable DB9 RS-232 cable is provided with the MDM-TEL modem.

## MODEM RS232 Connections

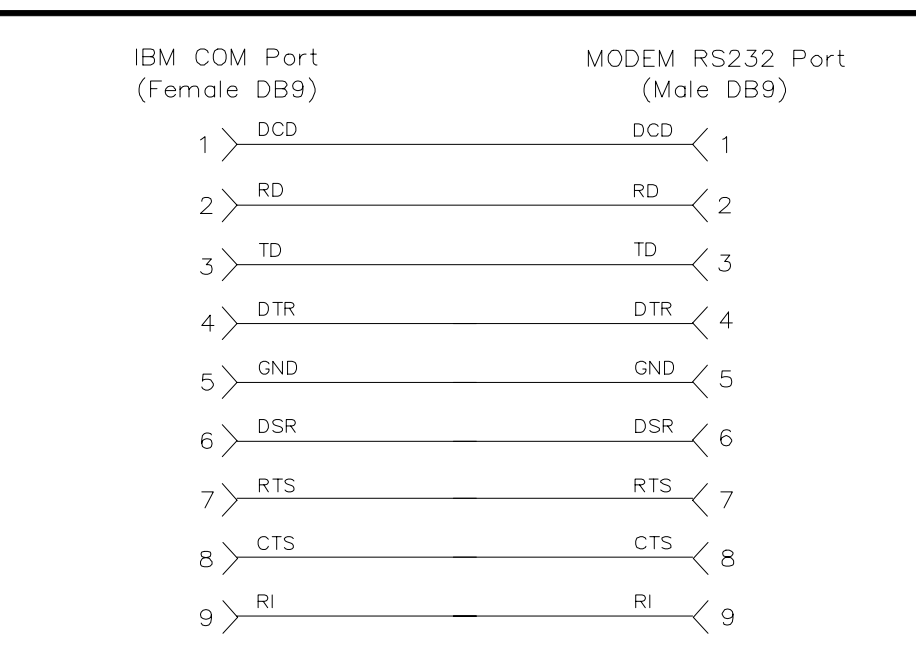

Cable for MODEM to IBM COM Port

## Figure 4-1: MODEM CABLE WIRING (Standard DB9 Cable)

**NOTE:** A suitable serial cable has been provided with the MDM-TEL. The provided null modem adapter is not required for normal serial communications between the MDM-TEL and a PC.

Automation*Direct* cables for connecting *Direct*LOGIC PLC's to the MDM-TEL modem are shown in Fig 4-2. The null modem adapter supplied with the modem is required when using these cables. The pinouts for custom cables between *Direct*LOGIC PLC's and the MDM-TEL modem are detailed in the MDM-TEL Application Note provided on the MDM-TEL CD and available from <u>www.automationdirect.com</u>. For other devices or PLC's, please refer to the product documentation for its cable pinouts.

|            | DL05 | DL06 port 2 | D2-240 port 2 | D2-250 port 2 | D2-DCM | D3-350 port 2 | D3-DCM | D4-450 port 1 | D4-450 port 2 | D4-DCM |
|------------|------|-------------|---------------|---------------|--------|---------------|--------|---------------|---------------|--------|
| D2-DSCBL   | х    |             | х             |               |        |               |        |               | х             |        |
| D2-DSCBL-1 |      | х           |               | х             |        |               |        |               |               |        |
| D3-DSCBL-2 |      |             |               |               | х      | х             | х      | х             |               | х      |

AutomationDirect does not recommend using modems on *Direct*Logic ports not listed in the above chart due to telecommunication timing irregularities.

#### FIG 4-2

**NOTE:** A null modem adapter **must** be installed on the MDM-TEL for RS-232 communication between a *Direct*LOGIC PLC and the MDM-TEL modem using the standard Automation*Direct* PLC cables indicated in Fig 4.2. A slim-profile null modem adapter is provided.

## Industrial Modem Power, Phone Line, I/O connections:

#### **DC Power Wiring**

Connect 10 - 30 VDC to the industrial modem as shown in Figure 4-3. The modem can usually be powered from the same source as other devices in the enclosure. All the screw terminals should be tightened to a maximum of 3.48 in-lbs.

#### **Telephone Cable**

Connect analog phone lines to the RJ11 jacks as appropriate. One RJ-11 jack is provided to connect directly to a telephone (optional) and the second RJ-11 jack functions as the connection to the telephone network.

#### PLC Self-Dial I/O Connections

Connect a 10-30VDC signal to the 'From PLC' (trigger input) terminal. An OFF to ON transition of this signal starts the auto-dialing sequence. The modem will call and remain connected while the signal is ON. When the signal goes false, the modem will terminate the connection or the call in progress.

The 'To PLC' (on-line output) terminal will go ON (ON = user supplied VDC input) when a modem-tomodem connection has been established and the proper 'Acknowledge Message' has been received.

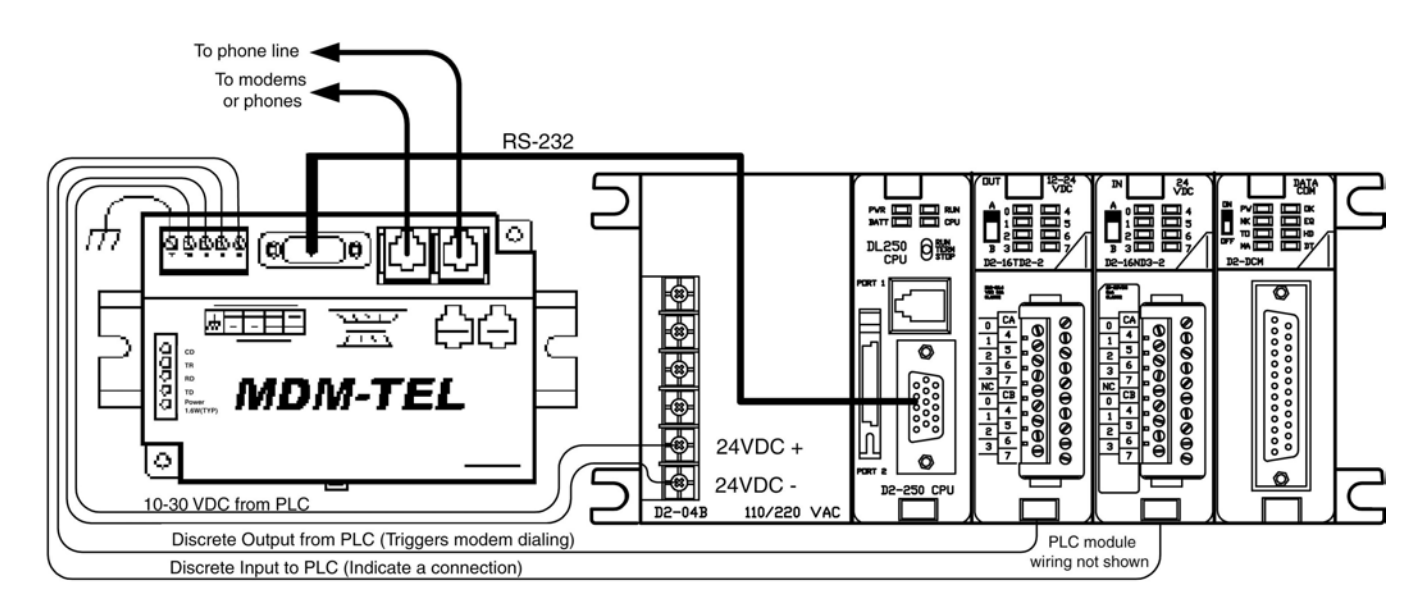

Figure 4-3: INDUSTRIAL MODEM WIRING

## Section 5 Modem Configuration

#### **Configuration as an External Modem on a PC:**

The Modem can be connected directly to a PC. The modem will need to be "installed" in Windows prior to use. Here are instructions on how to install the modem in both Windows 95, 98, NT, 2000 and Windows XP.

Modem Installation in Windows 95/98/NT/2000/XP

Plug and Play method (recommended):

- With the PC off, connect DC power and the telephone line to the modem. Connect a communications cable (STRAIGHT-THROUGH or equivalent) between the modem and the PC. Turn on the PC. During the boot-up process, Windows should detect the modem and display the New Hardware Found dialog box.
- 2) Make the selection "Select from a list of alternative drivers".
- 3) The Select Device dialog will be displayed. In the column labeled Manufacturers, select "Standard Modem Types". In the column labeled Models, select "Standard 28800 bps Modem". Click OK. Windows will then complete the boot-up process. (The standard Windows driver is used for the Industrial Modem. Although the modem supports baud rates to 33,600 bps, the selections in Windows are limited to 28800 bps.)
- 4) To verify that the modem has been installed, select Start → Settings → Control Panel, and then double click the Modems icon. The modem should be listed as "Standard 28800 bps Modem".

Here is an alternate modem installation procedure (use if the PC is already powered up):

- 1) Connect the DC power, communications cable (STRAIGHT-THROUGH or equivalent) and telephone line as described above.
- 2) Select Start  $\rightarrow$  Settings  $\rightarrow$  Control Panel, and then double click the Modems icon.
- 3) The Install New Modem dialog box will appear. Do not select the "Don't detect my modem, I will select it from a list". Instead, click Next and allow Windows to search the COM ports and detect the modem.
- 4) Windows should find a modem called Standard Modem. Click Next and Windows will complete installation of the Standard Modem. (Alternately, click Change and select "Standard Modem Types" from the Manufacturers list, and "Standard 28800 bps Modem" from the Models list.)
- 5) To verify that the modem has been installed, select Start → Settings → Control Panel, and then double click the Modems icon. The modem should be listed as either a "Standard Modem" or a "Standard 28800 bps Modem" depending on the steps followed above.
- 6) Upon re-booting the machine, Windows may still find the modem as new hardware. If this happens, select "Do not install a driver (Windows will not prompt again)".

#### Modem Installation in Windows NT

- 1) Select Start  $\rightarrow$  Settings  $\rightarrow$  Control Panel, and then double click the Modems icon.
- The Install New Modem dialog box will appear. Do not select the "Don't detect my modem, I will select it from a list". Instead, click Next and allow Windows to search the COM ports and detect the modem.
- 3) Windows should find a modem called Standard Modem. Click Next and Windows will complete installation of the Standard Modem. (Alternately, click Change and select "Standard Modem Types" from the Manufacturers list, and "Standard 28800 bps Modem" from the Models list.)
- 4) To verify that the modem has been installed, select Start → Settings → Control Panel, and then double click the Modems icon. The modem should be listed as either a "Standard Modem" or a "Standard 28800 bps Modem" depending on the steps followed above.

Once the industrial modem has been added to your Windows 95, 98, NT or XP system, it is ready for use.

If you are using a PLC or other device, refer to the documentation for that device as necessary.

#### To Remove a Modem

If it ever becomes necessary to re-install the modem for any reason, select Start  $\rightarrow$  Settings  $\rightarrow$  Control Panel, and then double click the System icon. Next, click the Device Manager tab. The list should display a Modems icon. Double click the Modems icon. Highlight the modem to be removed and then click the Remove button. To reinstall the modem, follow the installation steps as previously described.

#### **Configuring Using the Setup Wizard:**

It is highly recommended that the Setup Wizard be used for modem configuration. Simply check the appropriate boxes, choose the appropriate communication settings from the drop down lists, and load the configuration into the modem. This utility does not require user knowledge of AT commands and S-registers.

Refer to the online help system in the Setup Wizard for instructions and application notes.

#### Note:

The Setup Wizard must be used to configure the parameters of the industrial modem. See MDM-TEL application note for details on configuring the MDM-TEL for *Direct*LOGIC PLC's.

| elect the proper modem parameters for your application. | Restore Factory Modem Defaults     |
|---------------------------------------------------------|------------------------------------|
| Basic Modem Parameters:                                 |                                    |
| Phone Number 1:                                         | Enable Auto-Answer on 1 Sings      |
| ☑ Ignore DTR (assume ON)                                | ☐ Ignore Carrier Detect (force ON) |
| Advanced Modem Parameters:                              |                                    |
| 🔽 Disable Command Echo                                  | Disable Error Correction           |
| Flow Control:  None                                     | 🔽 Disable Data Compression         |
|                                                         | 🗖 Save Power After 🧧 💆 Seconds     |
| Modem to Modem Speed:                                   |                                    |
| C Auto-detect Speed to: 9600                            | Fixed Speed 9600     ▼             |
| Iser-Defined ''AT'' String:                             |                                    |
|                                                         |                                    |
|                                                         |                                    |
|                                                         |                                    |
|                                                         |                                    |

#### Setting the Modem's Serial Port Baud Rate for the PLC

The industrial modem has an automatic baud rate detection feature that lets the modem recognize commands through its serial port at any supported baud rate. When auto-detect is selected, if the modem is connected to a device that does not send commands or data unless spoken to (such as most PLCs), then the modem will pass information from the phone line to its serial port at the last auto-detected baud rate.

The industrial modem is defaulted at the factory for 9600-baud. To change this setting, connect the modem to a PC. Start the Setup Wizard and choose the baud rate that matches the PLC's baud rate. Then choose the appropriate settings and write the configuration to the modem. Exit the Setup Wizard and reconnect the modem to the PLC. (Be sure to cycle power to the modem.) Call the modem and verify that the PLC is responding to commands.

#### Limiting the Phone Line Connection Speed for Reliability

Typically, when a modem-to-modem connection is established, the two modems negotiate and connect at the fastest possible phone line speed that is within the capability of both modems. The quality of the phone line connection (during the negotiation) will be taken into account. If both modems are of a modern design, the phone line speed can be 33.6K bits per second (or higher, using data compression). Note that this phone line speed is independent of the DTE (serial port) speed, though some older modems require that the phone line speed and DTE speed be the same.

In practice the quality of any phone line changes continually, and frequent data errors may occur. The probability of errors usually increases as the phone line speed increases. Therefore, it is often desirable to restrict the phone line speed to a rate that will provide good performance and yield reliable data. It is also commonplace to restrict the phone line speed to maintain compatibility when replacing an older modem with an industrial modem.

By default, the modem will permit any phone line speed up to 115.2 kbps when data compression is enabled. If you experience intermittent or unreliable communication, try setting the modem-to-modem speed (in the Setup Wizard) to a lower value, to restrict the phone line speed. (Remember to load the new configuration to the modem.)

#### **Industrial Modem Profile Summary**

Here is a summary of the active configuration, user profile 0, user profile 1 and the factory defaults when the modem is shipped.

Each time the modem is powered up; first the factory default settings (as listed in Section 6) are loaded into the active configuration. Next, the designated user stored profile is loaded into the active configuration. User profile 0 is loaded by default (see the &Y command in Section 6) and it contains all factory defaults with the exception that it is set to auto answer (register S0=1), and ignore the DTR signal (&D0).

The User profile 1 contains all normal factory defaults (as listed in Section 6).

#### ACTIVE CONFIGURATION:

B1 E1 L1 M1 N1 Q0 T V1 W0 X4 Y0 &C1 &D0 &G0 &J0 &K3 &Q5 &R1 &S0 &T5 &X0 &Y0 S00:001 S01:000 S02:043 S03:013 S04:010 S05:008 S06:002 S07:050 S08:002 S09:006 S10:014 S11:095 S12:050 S18:000 S25:005 S26:001 S36:007 S37:000 S38:020 S44:020 S46: 138 S48:007 S95:000

#### STORED PROFILE 0:

B1 E1 L1 M1 N1 Q0 T V1 W0 X4 Y0 &C1 &D0 &G0 &J0 &K3 &Q5 &R1 &S0 &T5 &X0 S00:001 S02:043 S06:002 S07:050 S08:002 S09:006 S10:014 S11:095 S12:050 S18:000 S36:007 S37:000 S40:104 S41:195 S46:138 S95:000

#### STORED PROFILE 1:

B1 E1 L1 M1 N1 Q0 T V1 W0 X4 Y0 &C1 &D2 &G0 &J0 &K3 &Q5 &R1 &S0 &T5 &X0 S00:000 S02:043 S06:002 S07:050 S08:002 S09:006 S10:014 S11:095 S12:050 S18:000 S36:007 S37:000 S40:104 S41:195 S46:138 S95:000

#### FACTORY DEFAULTS:

B1 E1 L1 M1 N1 Q0 T V1 W0 X4 Y0 &C1 &D2 &G0 &J0 &K3 &Q5 &R1 &S0 &T5 &X0 S00:000 S02:043 S06:002 S07:050 S08:002 S09:006 S10:014 S11:095 S12:050 S18:000 S36:007 S37:000 S40:104 S41:195 S46:138 S95:000

## Section 6 AT Command Summary

The industrial modem supports the AT commands, Fax Class 1 and Class 2 commands listed in this Section. The modem contains a set of factory default settings, which can always be restored by the user. (See the &F command.) The modem also provides two user profiles (profile 0 and profile 1) which hold settings as set and saved by the user. (See the &W command.) The settings currently in use by the modem are generally referred to as the active configuration.

#### Notes:

The Industrial Modem parameters can only be set using the Setup Wizard, which is provided. Refer to the on-line help in the Setup Wizard for more information.

The following tables only summarize the supported AT commands. The valid parameters and default settings for each AT command are documented in the online help system of the Setup Wizard.

| Command | Function                                                                    |
|---------|-----------------------------------------------------------------------------|
| A/      | Re-execute Last Command; do not proceed by AT command and do not follow     |
|         | with a carriage return.                                                     |
| А       | Go off hook and Answer A Call                                               |
| AT=x    | Write value x to last selected register.                                    |
| AT?     | Report the value of last selected register.                                 |
| Bn      | Set data standard to CCITT(Europe et. al.) or Bell Mode(U.S., Canada) for   |
|         | connections at 300 or 1200 bps.                                             |
| Cn      | Carrier Control (parameter = 1 only)                                        |
| Dn      | Dial (originate a call); typical usage: ATDT5551212 to tone dial number.    |
|         | ATDS=n to dial nth stored number.                                           |
| E       | Echo command to monitor when typed                                          |
| Fn      | Not available.                                                              |
| Hn      | Disconnect (Hang up)                                                        |
| In      | Identification; reports product code, name, ROM and firmware data, etc.     |
| Ln      | Speaker Volume (not available)                                              |
| Mn      | Speaker Control (not available)                                             |
| Nn      | Automode Enable; enabled allows connection at highest possible modem speed, |
|         | disabled fixes speed according to register S37.                             |
| On      | Return To On-line Data Mode                                                 |
| Р       | Set Pulse Dial Default.                                                     |
| Qn      | Quiet Results Codes Control; when enabled, result codes are reported to the |
|         | monitor.                                                                    |
| Sn      | Establishes S Register n as the last register accessed                      |
| Sn-x    | Write value x to S Register n.                                              |
| Sn?     | Reports the value of S Register n.                                          |
| Т       | Set Tone Dial Default                                                       |
| Vn      | Set Result Code Format to terse or verbose.                                 |
| Wn      | Connect Message Control sets the format of the connect messages.            |
| Xn      | Extended results code                                                       |
| Yn      | Long space disconnect                                                       |

| Zn     | Perform Soft Reset and Restore stored user configuration profile 0 or 1.           |  |
|--------|------------------------------------------------------------------------------------|--|
| &Cn    | RLSD (DCD) Option; set DCD signal to indicate presence of carrier or forces        |  |
|        | DCD signal on at all times.                                                        |  |
| &Dn    | DTR Option; set how modem interprets the DTR signal.                               |  |
| &Fn    | Restore factory configuration profile 0 or 1.                                      |  |
| &Gn    | Select guard tone                                                                  |  |
| &Jn    | Telephone jack control                                                             |  |
| &Kn    | Set Flow Control                                                                   |  |
| &Mn    | Asynchronous/synchronous mode selection                                            |  |
| &Pn    | Select pulse dial make/break ratio                                                 |  |
| &Qn    | Asynchronous/synchronous mode selection                                            |  |
| &Rn    | RTS/CTS option sets how the modem controls the CTS signal                          |  |
| &Sn    | DSR Override sets how the modem controls the DSR signal                            |  |
| &Tn    | Test & diagnostic settings                                                         |  |
| &V     | Display current configuration, stored user profiles and stored telephone numbers   |  |
| &V1    | Display last connection statistics                                                 |  |
| &Wn    | Store current active configuration in one of the two user profiles                 |  |
| &Xn    | Select synchronous clock source                                                    |  |
| &Yn    | Designate a default-reset profile. This profile will be active after a hard reset  |  |
| &Zn=x  | Store phone number; $n = 0$ to 3 and $x =$ dial string                             |  |
| %Е     | Enable/disable line quality monitor and autoretrain or fallback/fail forward       |  |
| %L     | Report line signal level                                                           |  |
| %Q     | Report line signal quality                                                         |  |
| %7     | Plug and Play Serial Number                                                        |  |
| %8     | Plug & Play Vendor ID, Prod. No.                                                   |  |
| \Kn    | Break Control sets how the modem responds to a break signal                        |  |
| \Nn    | Sets the Operating Mode of the modem: direct, normal, reliable or auto reliable    |  |
| \Vn    | Single Line Connect Message Enable                                                 |  |
| +MS    | Select Modulation allows control of the modulation the modem uses to negotiate a   |  |
|        | connection                                                                         |  |
| +Hn    | Enable/Disable RPI and DTE Speed                                                   |  |
| -SDR   | Enable/disable distinctive ring                                                    |  |
| **     | Download to flash memory                                                           |  |
| %Cn    | Enable/Disable Data Compression (MNP5, V42bis or both)                             |  |
| \An    | Select Max MNP Block Size                                                          |  |
| \Bn    | Transmit Break to Remote sets the length of break signal sent to remote modem      |  |
|        | (in non error correction mode)                                                     |  |
| )Mn    | Enable Cellular Power Level Adjust (only included for compatibility and performs   |  |
|        | no function)                                                                       |  |
| *Hn    | Link Negotiation Speed (only included for compatibility and performs no function)  |  |
| -Kn    | MNP Extended Services                                                              |  |
| -Qn    | Enable Fallback to V.22bis/V.22 (only included for compatibility and performs no   |  |
|        | function)                                                                          |  |
| -SEC=n | Enable/Disable MNP10-EC                                                            |  |
| @Mn    | Initial Cellular Power Level Setting (only included for compatibility and performs |  |

|              | no function)                                                                 |
|--------------|------------------------------------------------------------------------------|
| :E           | Compromise Equalizer Enable (only included for compatibility and performs no |
|              | function)                                                                    |
| *B           | Display Blacklisted Numbers                                                  |
| *D           | Display Delayed Numbers                                                      |
| *NCn         | Country Select                                                               |
| FAX CLASS 1: |                                                                              |
| +FCLASS=n    | Service Class                                                                |
| +FAE=n       | Data/Fax Auto Answer                                                         |
| +FRH=n       | Receive Data with HDLC Framing                                               |
| +FRM=n       | Receive Data                                                                 |
| +FRS=n       | Receive Silence                                                              |
| +FTH=n       | Transmit Data with HDLC Framing                                              |
| +FTM=n       | Transmit Data                                                                |
| +FTS=n       | Stop Transmission and Wait                                                   |
| FAX CLASS 2: | *                                                                            |
| +FCLASS=n    | Service Class                                                                |
| +FAA=n       | Adaptive Answer                                                              |
| +FAXERR      | Fax Error Value                                                              |
| +FBOR        | Phase C Data Bit Order                                                       |
| +FBUF?       | Buffer Size (Read Only)                                                      |
| +FCFR        | Indicate Confirmation to Receive                                             |
| +FCON        | Facsimile Connection Response                                                |
| +FCIG        | Set the Polled Station Identification                                        |
| +FCIG:       | Report the Polled Station Identification                                     |
| +FCR         | Capability to Receive                                                        |
| +FCSI:       | Report the Called Station ID                                                 |
| +FDCC=       | DCE Capabilities Parameters                                                  |
| +FDCS:       | Report Current Session                                                       |
| +FDCS=       | Current Session Results                                                      |
| +FDIS:       | Report Remote Capabilities                                                   |
| +FDIS=       | Current Session Parameters                                                   |
| +FDR         | Begin or Continue Phase C Receive Data                                       |
| +FDT=        | Data Transmission                                                            |
| +FDTC:       | Report the Polled Station Capabilities                                       |
| +FET:        | Post Page Message Response                                                   |
| +FET=n       | Transmit Page Punctuation                                                    |
| +FHNG        | Call Termination with Status                                                 |
| +FK          | Session Termination                                                          |
| +FLID=       | Local ID String                                                              |
| +FLPL        | Indicate a Document for Polling                                              |
| +FMDL?       | Identify Model                                                               |
| +FMFR?       | Identify Manufacturer                                                        |
| +FPHCTO      | Phase C Time Out                                                             |
| +FPOLL       | Indicates Polling Request                                                    |

| +FPTS:        | Page Transfer Status                                                       |
|---------------|----------------------------------------------------------------------------|
| +FREV?        | Identify Revision                                                          |
| +FSPL         | Enable Polling                                                             |
| +FTSI:        | Report the Transmit Station ID                                             |
| Caller ID:    |                                                                            |
| #CID=0        | Disable Caller ID                                                          |
| #CID=1        | Enable Caller ID with Formatted Presentation                               |
| #CID=2        | Enable Caller ID with Unformatted Presentation                             |
| AudioSpan and |                                                                            |
| DSVD:         |                                                                            |
| -SMS=         | Select AudioSpan/DSVD Mode                                                 |
| -SSE=         | Enable/Disable DSVD                                                        |
| -SQS=         | Select AudioSpan Modulation                                                |
| Synchronous   |                                                                            |
| Access Mode:  |                                                                            |
| +ES           | Enable/Disable Synchronous Access Mode in the client or central site modem |
| +ESA          | Configures the Operation of the Synchronous Access Submode                 |
| +ITF          | Selects Transmit Flow Control Thresholds                                   |
| Voice/Audio:  |                                                                            |
| #BDR          | Select Baud Rate (Turn Off Autobaud)                                       |
| #CLS          | Select Data, Fax, or Voice                                                 |
| #MDL?         | Identify Model                                                             |
| #MFR?         | Identify Manufacture                                                       |
| #REV?         | Identify Revision Level                                                    |
| #SPK=         | Speakerphone Setting                                                       |
| #TL           | Audio Output Transmit Level                                                |
| #VBQ?         | Query Buffer Size                                                          |
| #VBS          | Bits per Sample                                                            |
| #VBT          | Beep Tone Timer                                                            |
| #VCI?         | Identify Compression Method                                                |
| #VGT          | Set Playback Volume in the Command State                                   |
| #VLS          | Voice Line Select                                                          |
| #VRA          | Ringback Goes Away Timer (Originate)                                       |
| #VRN          | Ringback Never Came Timer (Originate)                                      |
| #VRX          | Voice Receive Mode                                                         |
| #VSD          | Enable Silence Deletion (No Function, Command Response Only)               |
| #VSK          | Buffer Skid Setting                                                        |
| #VSP          | Silence Detection Period (Voice Receive)                                   |
| #VSR          | Sampling Rate Selection                                                    |
| #VSS          | Silence Detection Tuner (Voice Receive)                                    |
| #VTD          | DTMF/Tone Reporting                                                        |
| #VTM          | Enable Timing Mark Placement                                               |
| #VTS          | Generate Tone Signals                                                      |
| #VTX          | Voice Transmit Mode                                                        |

## Section 7 S Register Summary

#### Note:

The following tables only summarize the supported S-registers. A description for each S-register may be found in the online help system of the Setup Wizard.

| Register   | Function                                                                                                    | Range  | Units  | Default  |
|------------|----------------------------------------------------------------------------------------------------|--------|--------|----------|
| SO         | Number of rings required before modem auto answers                                                                 | 0-255  | rings  | 0        |
| S1         | Ring counter increments each time a ring is detected                                                               | 0-255  | rings  | 0        |
| S2         | Escape character                                                                                                   | 0-255  | ASCII  | 43       |
| S3         | Carriage return character                                                                                          | 0-127  | ASCII  | 13       |
| S4         | Line feed character                                                                                                | 0-127  | ASCII  | 10       |
| S5         | Backspace character                                                                                                | 0-255  | ASCII  | 8        |
| S6         | Maximum time to wait after going off-hook to dial when                                                             | 2-255  | sec    | 2        |
|            | blind dialing                                                                                                    |        |        |          |
| S7         | Maximum time to wait for carrier after dialing before hanging up                                                   | 1-255  | sec    | 50       |
| S8         | Pause time for dial delay modifier                                                                                 | 0-255  | sec    | 2        |
| S9         | Carrier detect response time; duration that carrier must be<br>present for modem to consider it a valid connection | 1-255  | 0.1s   | 6        |
| S10        | Carrier loss disconnect time; carrier must be absent for this time for modem to consider it a lost connection      | 1-255  | 0.1s   | 14       |
| S11        | DTMF tone duration                                                                                                 | 50-255 | 0.001s | 95       |
| S12        | Escape prompt delay; this delay must be present after                                                              | 0-255  | 0.02s  | 50       |
|            | receipt of the last character of the escape sequence( before                                                       |        |        |          |
|            | be recognized                                                                                                    |        |        |          |
| S13        | Reserved                                                                                                    | -      | -      | -        |
| S14        | General bit mapped options indicates the status of the                                                             | -      | -      | 138(8Ah) |
|            | following options: echo, quiet mode, results codes, tone/pulse and originate/answer                                |        |        |          |
| S15        | Reserved                                                                                                    | -      | -      | -        |
| S16        | Test mode bit mapped options (&T)                                                                                  | -      | -      | 0        |
| S17        | Reserved                                                                                                    | -      | -      | -        |
| S18        | Test timer -length of test initiated by &Tn command                                                                | 0-255  | S      | 0        |
| S19        | AutoSync Bit Mapped Options                                                                                        | -      | -      | 0        |
| S20        | AutoSync HDLC Addr or BSC Sync Char                                                                                | 0-255  | -      | 0        |
| S21        | V24/general bit mapped options indicates the status of the                                                         | -      | -      | 52(34h)  |
|            | following options: CTS(&Rn), DTR(&Dn), DCD(&Cn),                                                                   |        |        |          |
|            | DSR(&Sn), long space disconnect(Yn)                                                                                |        |        |          |
| S22        | Speaker/results bit mapped options indicates the status of                                                         | -      | -      | 117(75h) |
|            | the following options: speaker control(Ln), volume(Mn),                                                            |        |        |          |
|            | results codes(Xn)                                                                                                  |        |        | 50(2.11) |
| <u>S23</u> | General Bit Mapped Options                                                                                         | -      | -      | 58(3Ah)  |
| S24        | Sleep inactivity timer sets the length of time that the modem                                                      | 0-255  | S      | 0        |

|            | will operate in normal mode without activity on the phone                                                     |       |         |                     |
|------------|----------------------------------------------------------------------------------------------------|-------|---------|---------------------|
| 525        | or RS232 port before entering sleep mode                                                                      | 0.255 | ~/0.01a | 5                   |
| 823        | belay to D1K (C1108) off sets time modern ignores D1K                                                         | 0-255 | S/0.01S | 3                   |
| 526        | Signal before taking action specifical by $\alpha$ Dn                                                         | 0 255 | 0.01a   | 1                   |
| 520<br>527 | KIS-10-CIS (CI103 to CI100) delay II & KU is Set                                                              | 0-233 | 0.015   | $\frac{1}{72(40h)}$ |
| 527        | General Bit Mapped Options for sync/async<br>control( $%Mn/\&(\Omega n)$ leased line control( $\&I n$ ) clock | -     | -       | /3(491)             |
|            | select(& Xn) Rell/CCITT mode(Rn)                                                                              |       |         |                     |
| \$28       | General Rit Manned Ontions indicates ontions for nulse                                                        | -     |         | 0                   |
| 020        | dialing(&Pn) MNP Link negotiation speed(*Hn)                                                                  | -     | -       | U                   |
| S29        | Flash Modifier Time sets the length of time the modern will                                                   | 0-255 | 10 ms   | 70                  |
| 022        | go on hook if the flash dial modifier(!) is encountered in the                                                | 0 200 | 10 110  |                     |
|            | dial string                                                                                                   |       |         |                     |
| S30        | Inactivity timer sets the length of time the modem will                                                       | 0-255 | 10s     | 0                   |
|            | remain on line if no data is sent or received                                                                 |       |         |                     |
| S31        | General Bit Mapped Options                                                                                    | -     | -       | 194(C2h)            |
| S32        | XON character                                                                                                 | 0-255 | ASCII   | 17(11h)             |
| S33        | XOFF character                                                                                                | 0-255 | ASCII   | 19(13h)             |
| S34-S35    | Reserved                                                                                                    | -     | -       | -                   |
| S36        | LAPM Failure Control used when register S48=128                                                               | -     | -       | 7                   |
| S37        | Desired Line Connection Speed (when N1 is set)                                                                | -     | -       | 0                   |
| S38        | Delay before forced hang-up (time delay between the                                                           | 0-255 | s       | 20                  |
|            | receipt of H command to disconnect and the actual                                                             |       |         |                     |
|            | disconnect operation                                                                                          |       |         |                     |
| S39        | Flow control bit mapped options                                                                               | -     | -       | 3                   |
| S40        | General bit mapped options                                                                                    | -     | -       | 104(68h)            |
| S41        | General bit mapped options                                                                                    | -     | -       | 195(C3h)            |
| S42-S45    | Reserved                                                                                                    | -     | -       | -                   |
| S46        | Enable/Disable Data Compression                                                                               | -     | -       | 138                 |
| S48        | V.42 Negotiation Control                                                                                      | -     | -       | 7                   |
| S82        | LAPM Break Control                                                                                            | -     | -       | 128(40h)            |
| S86        | Call Failure Reason Code; when the No Carrier result code                                                     | 0-255 | -       | -                   |
|            | is issued, the reason for the failure is written to this register                                             |       |         |                     |
| S91        | PSTN transmit attenuation level                                                                               | 0-15  | dBm     | 10                  |
| S92        | Fax transmit attenuation level                                                                                | 0-15  | dBm     | 10                  |
| S95        | Result code messages control                                                                                  | -     | -       | 0                   |

## Section 8 Maintenance Information

## Troubleshooting Tips

#### **Default LED Indications**

The Industrial Modem has the following LEDs.

| LED                 | Default Indication                                                                                                    |
|---------------------|----------------------------------------------------------------------------------------------------|
| Carrier Detect      | This LED will come ON once a phone line connection has been established,<br>and will remain on for as long as the connection is maintained.                                                     |
| Data Terminal Ready | This LED should be ON at all times.                                                                                                    |
| Receive Data        | This LED will come ON whenever characters are received through the phone line.                                                                                                    |
| Transmit Data       | This LED will come ON whenever the modem sends characters out the phone line.                                                                                                    |
| Power LED           | Normal Indication: This LED will be ON when power is applied to the modem.                                                                                                    |
|                     | Additional States: A "Slow" blink indicates an invalid configuration. A "Fast" blink indicates that a self-dial is in process or that the modem is in "Configure Self-dialing Parameters' mode. |

**Note:** The RD and TD LEDs indicate the flow of characters in and out of the phone line interface of the modem, and are not directly connected to the RS232 port.

#### **Reconnecting Serial Cables**

It is important to cycle (remove and then reapply) DC power to a modem each time the RS232 cable is disconnected and then reconnected. The serial port of the modem may not function properly if power is not cycled.

#### Resetting the modem

If it ever becomes necessary to completely reset the modem including both user profiles to the basic factory default settings, the following command can be issued:

```
AT&F&W&W1 [CR]
```

This command string will load the factory defaults into the active configuration (&F) and then save those settings into both user profile 0 (&W) and user profile 1 (&W1).

Note that after the modem is reset completely to the factory defaults, it will no longer be set to auto-answer, which is often necessary for the modem to work when connected to a remote device. Use the Setup Wizard to adjust these settings appropriately.

## **Section 9 Product Support and Additional Documents**

#### FCC Requirements for Consumer Products

The Federal Communications Commission (FCC) has established rules, which permit this device to be directly connected to the telephone network. Standardized jacks are used for these connections. This equipment should not be used on party lines or coin lines.

If this device is malfunctioning, it may also be causing harm to the telephone network; this device should be disconnected until the source of the problem can be determined and until repair has been made. If this is not done, the telephone company may temporarily disconnect service.

If you have problems with your telephone equipment after installing this device, disconnect the device from the line to see if it is causing the problem. If it is, contact your supplier or an authorized agent.

The telephone company may make changes in its technical operations and procedures; if such changes affect the compatibility or use of this device, the telephone company is required to give adequate notice of the changes.

If the telephone company requests information on what equipment is connected to their lines, inform them of:

- A) The telephone number that it is connected to,
- B) The Ringer Equivalence Number 0.3
- C) The USOC jack required <u>RJ11</u>, and
- D) The FCC Registration Number <u>34579-MD-E</u>

Items (b) and (d) are indicated on the label. The ringer equivalence number (REN) is used to determine how many devices can be connected to your telephone line, In most areas, the sum of the RENs of all devices on any one line should not exceed five (5.0). If too many devices are attached, they may not ring properly.

In the event of equipment malfunction, all repairs should be performed by our Company or authorized agent. It is the responsibility of users requiring service to report the need for service to our company or one of our authorized agents.

#### Automation Direct.com

3505 Hutchinson Road Cumming, GA 30040 Phone: (770) 844-4200

## Certification Notice for Equipment Used in Canada

The Canadian Department of Communications label identifies certified equipment. This certification means the equipment meats certain telecommunications-network protective, operation, and safety requirements. The Department does not guarantee the equipment will operate to the users satisfaction.

Before installing this equipment, users should ensure that it is permissible to be connected to the facilities of the local telecommunications company. The equipment must also be installed using an acceptable method of connection. In some cases, the companies inside wiring associated with single-line individual service may be extended by means of a certified connector assembly (extension cord). The customer should be aware that compliance with the above conditions may not prevent degradation of service in some situations.

Repairs to certified equipment should be made by an authorized Canadian maintenance facility – in this case, your supplier. Any repairs or alterations made by the user to this equipment, or equipment malfunctions, may give the telecommunications company cause to request the user to disconnect the equipment.

Users should ensure for their own protection that the electrical ground connections of the power utility, telephone lines, and internal metallic water pipe system, if present, are connected together. The precaution may be particularly important in rural areas.

#### Caution:

# Users should not attempt to make such connections themselves, but should contact the appropriate electric inspection authority, or electrician as appropriate.

The LOAD NUMBER (LN) assigned to each terminal device denotes the percentage of the total load to be connected to a telephone loop, which is used by the device to prevent overloading. The termination on a loop may consist of any combination of devices, subject only to the requirement that the total of the load numbers of all the devices does not exceed 100.

## Federal Communications Commission And Canadian Department of Communications Radio Frequency Interference Statement

*Class b Digital Device.* This equipment has been tested and found to comply with the limits for a Class B computing device pursuant to Part 15 of the FCC Rules. These limits are designed to provide reasonable protection against harmful interference in a residential installation. However, there is no guarantee that interference will not occur in a particular installation. This equipment generates, uses, and can radiate radio frequency energy, and, if not installed and used in accordance with the instructions, may cause harmful interference to radio or telephone reception, which can be determined by turning the equipment on and off. The user is encouraged to try and correct the interference by one of the following measures:

- Reorient or relocate the receiving antenna.
- Increase the separation between the equipment and the receiver.
- Connect the equipment into an outlet on a different circuit from which the receiver is connected.
- Consult an experienced radio/TV technician for help.

#### **Caution:**

# Changes or modifications not expressly approved by the party responsible for compliance could void the users authority to operate the equipment.

To meet FCC requirements, shielded cables and power cords are required to connect this device to a personal computer or other Class B device.

This digital apparatus does not exceed the Class B limits for radio noise emissions from digital apparatus set out in the Radio Interference Regulation of the Canadian Department of Communications.

## **Regulatory Notices**

#### Any European Country:

The Industrial Modem is in conformity with relevant regulatory standards following the provisions of European Council Directives: 73/23/EEC (Low Voltage Directive) and 89/336/EEC amended by 92/31/EEC (EMC Directive).

The Industrial Modem has been approved in accordance with Council Decision 98/482/EC for pan-European single terminal connection to the public switched telephone network (PSTN). However, due to differences between the individual PSTNs provided in different countries, the approval does not, of itself, give an unconditional assurance of successful operation on every PSTN network termination point.

#### <u>Australia:</u>

The Industrial Modem shall be connected to the Telecommunication Network through a line cord, which meets the requirements of Australian Communications Authority (ACA) Technical Standard TS008. An Australian Approved Power Supply or AC Adapter shall be utilized with the product.

#### AS/NZS3548:1995-

WARNING: This is a Class A product. In a domestic environment, this product may cause radio interference, in which case the user may be required to take adequate action.

#### Germany:

Diese als Endeinrichtung vorgesehen und muss an ein TAE mit F-Kodierung angeschlossen werden. are terminal equipment, which must be connected to the PSTN using an F-coded connector/plug.

#### IEC950:1991-

The Industrial Modem shall be connected to Telecommunications Network through a line cord approved by the necessary authorities of the country. The Industrial Modem shall be utilized with a power supply approved by the necessary authorities of the country.

#### **United Kingdom:**

The Industrial Modem is intended for direct connection to the analogue Public Switched Telecommunications Network and is approved for use within the United Kingdom with following features:

- -Modem facility
- -Auto calling facility
- -Auto answering facility
- -DTMF signaling

CAUTION: The analogue telecommunications interface of the modem is intended to be connected to Telecommunication Network Voltage (TNV) circuits, which may carry dangerous voltages. If it is subsequently desired to open the host equipment for any reason, the telephone cord must be disconnected prior to effecting access to any internal parts, which may carry telecommunication network voltages.

Service can be facilitated through our office at:

#### AutomationDirect.com

3505 Hutchinson Road Cumming, GA 30040 Phone: (770) 844-4200 Page 25

Industrial Modem User Manual